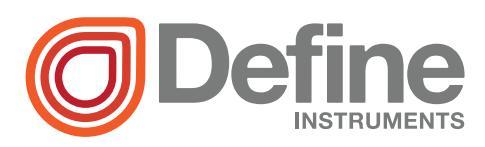

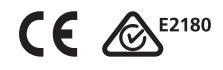

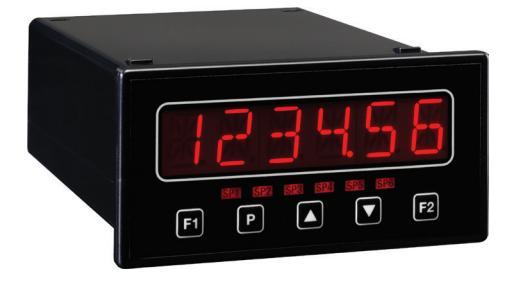

# TEX-FLO10 Flow Rate Dual Totalizer

This sophisticated panel mount controller is the ideal solution for a variety of flow rate applications.

It features a customizable display, dual totalizers with low flow cutoff, volumetric pulse on setpoints, and batching on Total 1.

It's also designed for ease of use, with intuitive, scrolling text prompts that guide you step-by-step through the setup process, and simple K-factor entry.

### Order Codes

### **TEX-FLO10**

- -HV 85-265V AC / 95-370V DC
- -LV 15-48V AC / 10-72V DC

#### Options

- -R2 2 x relay outputs
- -R4 4 x relay outputs
- -A 1 x mA/V analog output
- -S2R 1 x RS232 (RJ11 terminal)
- -S4S 1 x RS485 (screw terminal)

### Contents

#### **SPECIFICATIONS**

#### Input

1

**Sensor type** NPN (open collector), PNP, Mag (20mV to 30V), TTL, digital, closed contact or namur

Input 0-24V DC, 0-30V AC

Power supply HV= 85–265V AC / 95– 370V DC, or LV= 15–48V AC / 10–72V DC

Sensor calibration Direct K factor entry

**K factor ranges** 3 ranges for K factors, from 0.1 to 99.9999, 999.999 or 9999.99

Flow rate /sec, /min or /hour

Flow resolution 1, 0.1, 0.01 or 0.001

**Totalizer resolution** x0.1, x1, x10, x100 or x1000

Totalizer reset Using the function pins, the F2 button, or the volumetric pulse function

**Volumetric pulse** on Total 2, with adjustable pulse width from 0.1–10.0 seconds

Frequency 2Hz to 10KHz

**Excitation** 24V DC (50mA max) provided by controller

**Accuracy** 0.005%

Temperature drift Typically 2ppm/°C

#### Relay Output

OPTIONAL

Number of relay outputs None, 2 or 4

**Relay output type** 5A form A (3A 240V AC max or 3A 30V DC max)

Analog Output

#### **OPTIONAL**

Number of analog outputs None or 1

Analog output type Isolated 16 bit 4–20mA/0–10V

Comm Port

#### **OPTIONAL**

Number of comm ports None or 1

Comm port options

S2R= Isolated RS232, RJ terminal, or

S4S= Isolated RS485, screw terminal

Serial output Custom ASCII, Modbus RTU slave or Ranger A

Data rate 300-38400 baud

Parity Odd, even or none

#### Programming

Front panel buttons Up, Down, P (Prog/Enter), plus 2 Menu buttons (F)

Security Input and setpoint setups are independently accessible and PIN protected

### Display

**Display type** 14 segment alphanumeric LED display, 5 buttons

Digits 1 x 6 digits, 13mm (0.5")

LED indicators 6 setpoint LED's

### Construction

Casing Panel mount case

**Ingress protection rating** IP65 dust/ splash proof (face only)

Dimensions (H x W x D) 48 x 96 x 120mm (1.89 x 3.78 x 4.72")

```
Panel cutout 45 x 92mm (1.77 x 3.62")
```

### 2

### FRONT PANEL & DISPLAY

# 2.1 - Front panel

- **SPX** The SP LED's are used to indicate active setpoints.
- [F1] This button is used to access the Input Setup & Calibration menu (Section 6).

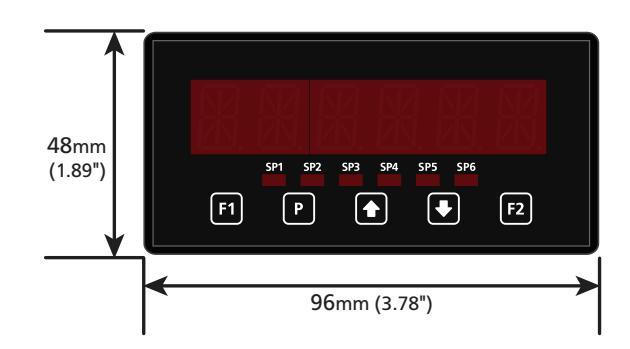

### P This button is used to save

your settings and advance to the next step in the setup process. It can also be configured to reset the batch value to zero after a long press (> 2secs) from the main display (see 6.4E to enable).

- This button is typically used to scroll through options or increase values in the setup menu. Pressing this button from the main display will show the current values for FLOW and TOTAL1, (excluding either value if it is set as the display source in 6.6B). See 2.3.
- This button is typically used to scroll through options or decrease values in the setup menu. Pressing this button from the main display will show the current

value for TOTAL2, (unless the display source is set to TOTAL2 in 6.6B). See 2.3.

F2 This button is used to access the **Totalizer Reset & Setpoint Setup** menu (Section 7) and the **Setpoint Direct Access** menu (Section 8).

# 2.2 - Display brightness

To adjust the display brightness, press the  $\mathbb{P}$  and  $\textcircled{\bullet}$  buttons together from the main display. **BRI** appears and toggles with the current setting. Use the  $\textcircled{\bullet}$  and  $\textcircled{\bullet}$  buttons to adjust the backlight, and then press  $\mathbb{P}$  to return to operating mode.

## 2.3 - Up and down button shortcuts

Pressing the  $\textcircled{\bullet}$  and  $\textcircled{\bullet}$  buttons from the main operational display allows instant access to a number of values held in the controller's memory. These variables will appear in the order shown in the table below, and will cycle continuously at each press of the  $\textcircled{\bullet}$  or  $\textcircled{\bullet}$  button. Press P at any time to return to normal operating mode.

#### Up and down button shortcuts

|   | FLOW   | Current flow rate value      |
|---|--------|------------------------------|
|   | TOTAL1 | Current value of Totalizer 1 |
| € | TOTAL2 | Current value of Totalizer 2 |

If any of these values are set as your display source in 6.6B, they will be excluded from this quick-display menu. **TOTAL1** and **TOTAL2** can be reset using an external switch connected to the function pins (see 3.1D).

Press  $\mathbb{P}$  at any time to return to the main display.

### WIRING

# 3.1 - Pinouts

3

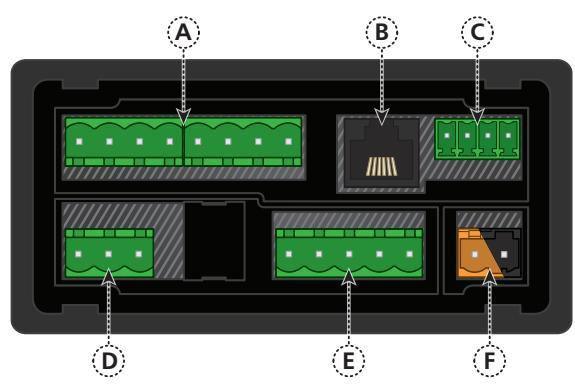

| Key  |                         |
|------|-------------------------|
| 3.1A | Relay Output (See 3.3)  |
| 3.1B | Serial Port (See 3.5)   |
| 3.1C | Analog Output (See 3.4) |
| 3.1D | Analog Input (See 3.2)  |
| 3.1E | Function Pins (See 3.6) |
| 3.1F | Power Supply (See 3.7)  |

## 3.2 - Wire the analog input module

See 3.1D

IMPORTANT: The input module for this unit has four headers which are factory configured to suit your application. The unit is configured for an NPN type sensor by default.

- ➡ If you are using an NPN type sensor, you don't need to change anything.
- ➡ If you are using PNP, TTL, Namur, Tacho, or a Pushbutton switch, please review your header configuration before continuing, referring to Section 5.

Then wire your input as required, referring to the diagrams on the following page.

# NPN open collector output with proximity switch

- > Active sensor signal: 0V
- > Inactive sensor signal: +24V

# PNP open collector output with proximity switch

- > Active sensor signal: +24V
- > Inactive sensor signal: 0V

### **Pushbutton switch**

- > Open signal: +24V
- > Closed signal: 0V

#### Tacho generator sensor

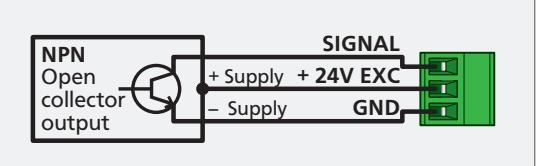

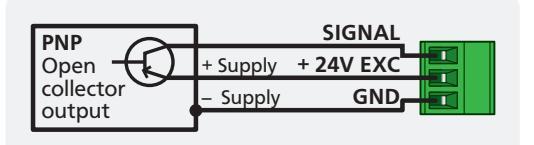

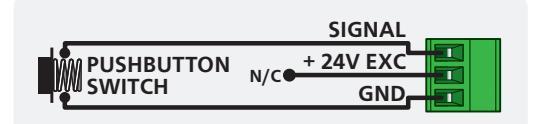

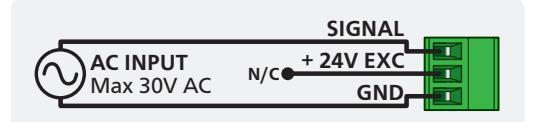

### TTL input

> In this example the TTL logic has a separate +5V power supply

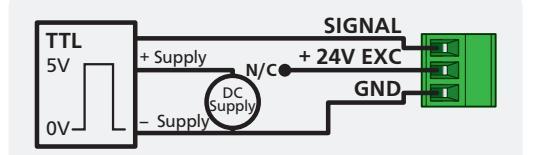

#### Namur sensor

- > Active sensor signal: 0.3–1.0mA
- Inactive sensor signal: 1.7– 3.0mA

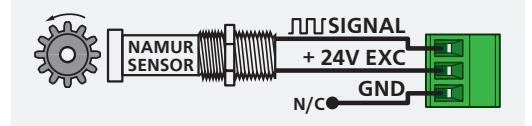

# 3.3 - Wire the relay outputs

If your controller has relay outputs fitted, wire them as per the appropriate diagram below, depending on how many relay outputs you have installed. Relays can be programmed to operate within the total span range of the controller.

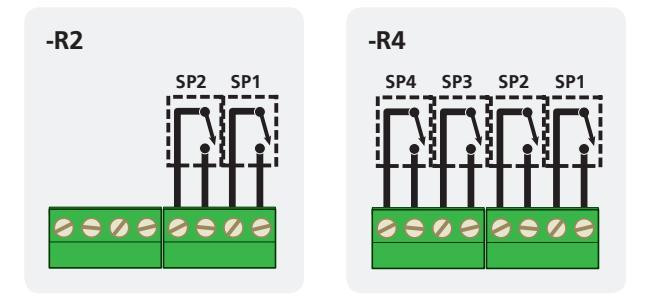

### 3.4 - Wire the analog output See 3.1C

If your controller has analog output fitted, wire it as shown for either voltage (0-10V) or current (4-20mA).

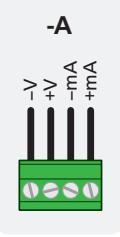

#### 3.5 - Wire the serial port -S2R See 3.1B (option) If your controller has a serial port fitted, wire it as shown in the applicable diagram. S2R RS232, RJ11 terminal >

**S4S** RS485, screw terminal >

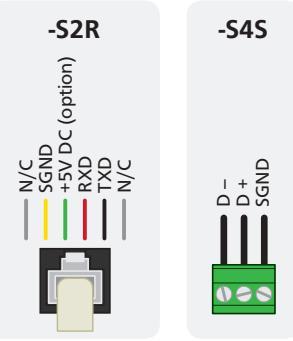

See 3.1A

# 3.6 - Wire the function pins See 3.1E

Connect external switches to enable a function to be executed when its switch is activated.

- > Total 1: Resets Total 1 to zero
- > Total 2: Resets Total 2 to zero
- > Test: Resets the unit
- > Batch: Resets Batch to zero

3.7 - Wire the power supply

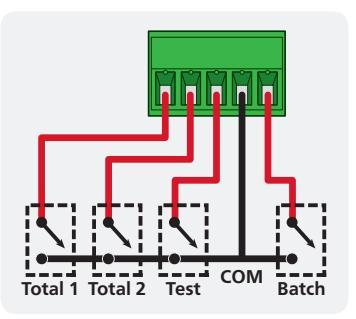

See 3.1F

NEVER connect your low voltage controller to mains power.

Wire your controller for low or high voltage power supply, as show in the diagrams below. Check the label on the unit against the colour of the connector:

```
> Orange =
```

High voltage (85–265V AC, 95–370V DC)

> Black =

Low voltage (15–48V AC, 10–72V DC)

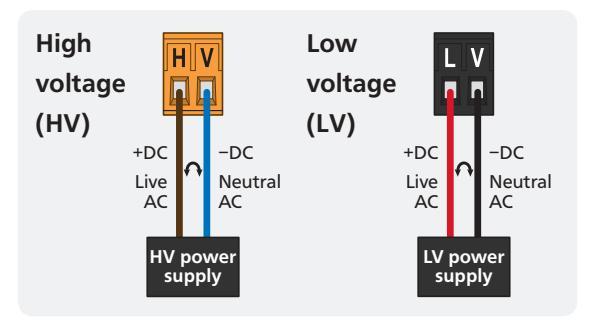

Once you have completed the wiring process it is safe to switch on your power supply. Ensure that your display is functioning before you proceed.

## 4.1 - Case dimensions

4

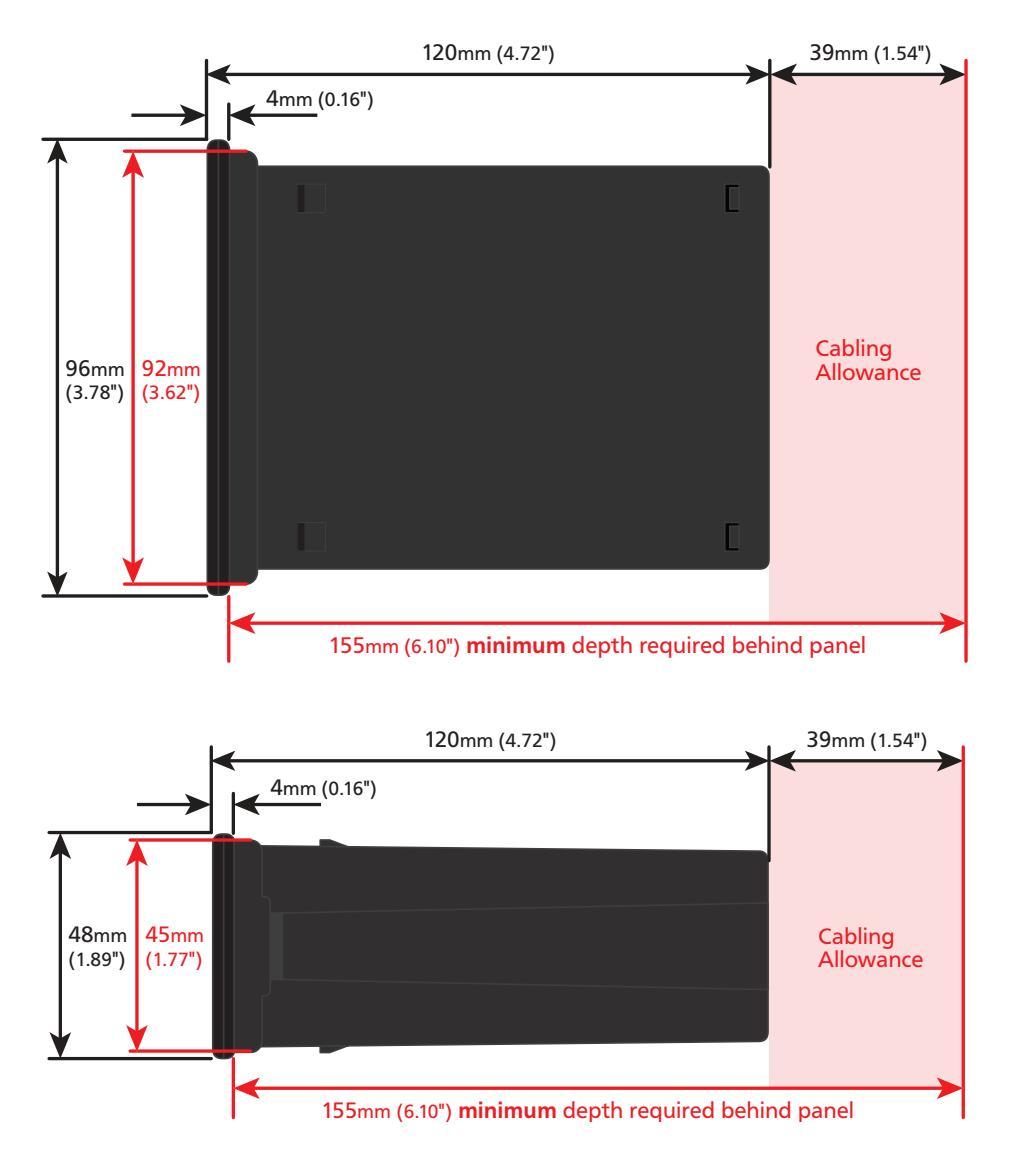

9

### 4.2 - Installation instructions

A Prepare the Panel Cutout to
 92 x 45mm ±.5 (3.62 x 1.77" ±.02),
 as shown below.

Allow at least 155mm (6.10") depth behind the panel to accommodate the meter body, protruding connectors and cabling.

**B** Remove the **Mounting Clips** from the meter back.

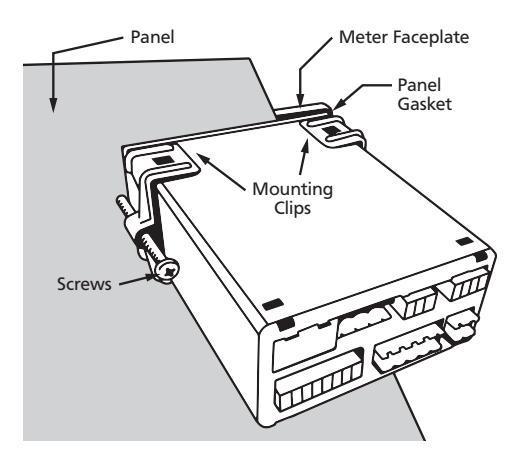

- C Slide the **Panel Gasket** over the rear of the unit to the back of the **Meter Faceplate**.
- D From the front of the panel, insert the meter into the Panel Cutout. Holding the unit in place, engage the Mounting Clips so that the tabs snap into place over the notches on the case.
- E To achieve a proper seal, tighten the **Screws** evenly until the unit sits firmly against the panel. Do not over-tighten the screws.

Panel Cutout

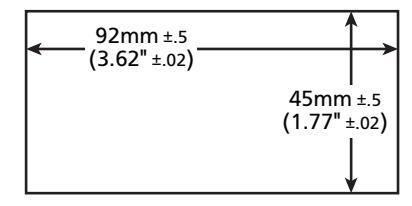

### INPUT HEADER ADJUSTMENT

### 5.1 - Input header settings

The analog input board for the TEX-FLO10 has four headers which affect the Low Pass Filter (A), Mode (B), Input Signal (C) and Load (D). Of these, headers A, C and D should be adjusted as required for your sensor type. (Header B should always be set to 'Counter').

Refer to the tables below to determine whether the default header positions (highlighted black) are suitable for your application.

5

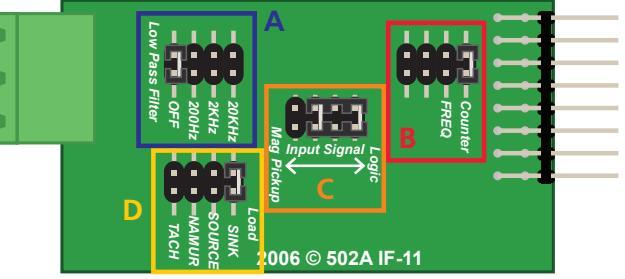

If required, follow the instruc-

tions in 5.2 to remove the analog input board from the meter case and adjust the header positions as needed.

#### Low Pass Filter Header (A)

| OFF   | Ideal for high-speed counting |  |  |
|-------|-------------------------------|--|--|
| 200Hz | Ideal for mechanical contacts |  |  |
| 2KHz  | Suitable for a noisy signal   |  |  |
| 20KHz | Suitable for a noisy signal   |  |  |

#### Mode Header (B) - Do not adjust!

| Counter | Always use this setting |  |  |
|---------|-------------------------|--|--|
| FREQ    | Not used for TEX-FLO10  |  |  |

#### Input Signal Header (C)

| Logic      | NPN, PNP, Namur, TTL & Pushbuttons |  |  |
|------------|------------------------------------|--|--|
| Mag Pickup | Tacho                              |  |  |

#### Load Header (D)

| SINK   | NPN, TTL & Pushbuttons |  |  |  |
|--------|------------------------|--|--|--|
| SOURCE | PNP                    |  |  |  |
| NAMUR  | Namur                  |  |  |  |
| TACH   | Tacho                  |  |  |  |
|        |                        |  |  |  |

11

### 5.2 - How to remove the input module

- A If the meter is already installed, remove it from the panel, and unplug all plugs from the back of the unit.
- B Using a small screwdriver or similar implement, press downward into one of the slots at the rear of the case. This will disengage one of the tabs which holds the back plate on, allowing it to be gently levered away at one corner.
- C Holding the loosened corner open with one hand, disengage the lever on the opposite slot (Fig 1).

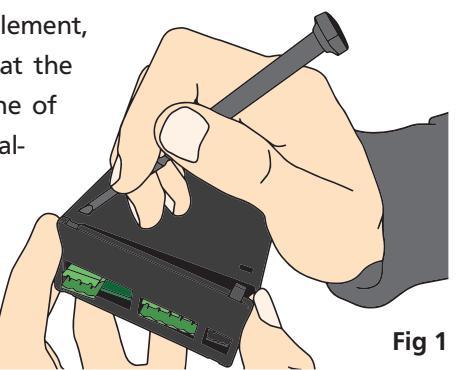

- D You should now be able to remove the back plate. If it does not unclip easily, you may need to disengage the two remaining tabs by repeating steps 5.2B-C on the other side of the meter.
- E Slide the analog input module out of the meter case (Fig 2). (See 3.1D to identify the input module.)
- F Position the headers on the input module as required for your sensor type, referring to 5.1.
- **G** Slide the input module back into the meter case.

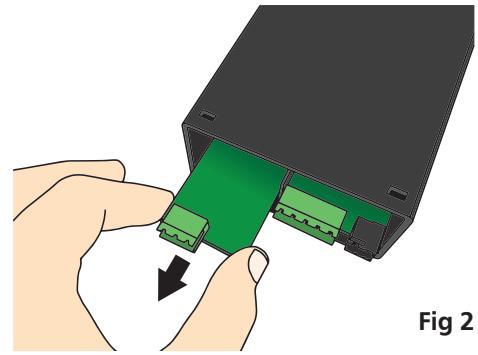

Make sure that it is sitting in the tracks on the left and right. Press firmly until the input module is fully inserted and sits flush with the other boards that are visible from the back of the meter.

#### H Replace the back plate.

Begin by inserting the two lower tabs into the slots, and then position the upper tabs so that they will not catch on the top lip of the meter case. Apply firm pressure until the back plate clicks into place.

I Reconnect the plugs and return the meter to the panel installation.

### 6.1 - Enter F1 PIN number

6

A Enter the calibration mode by pressing the **F1** button.

\_\_\_\_ ENTER F1 PIN NUMBER scrolls across the display and toggles with 0. Use the and buttons to enter your security code (factory default 1). Then press P. If the correct PIN is entered, setup is started at 6.2.

If an incorrect PIN number is entered, \_\_\_ INCORRECT PIN NUMBER – ACCESS DENIED scrolls across the display and it returns to normal operating mode.

You will have the opportunity to change your PIN number at the end of this section (6.9). If you have forgotten your PIN number, see Section 9.

### 6.2 - Flow rate setup

- A \_\_\_\_ FLOW RATE SETUP scrolls across the display and toggles with SKIP. Press
   P to skip to 6.3, or the button and then P to ENTER flow rate setup.
- B \_\_\_\_TIME UNITS FOR FLOW RATE scrolls across the display and toggles with the currently selected time units. Use the and buttons to select /SEC, /MIN or /HOUR, and then press to accept.
- C \_\_\_ RESOLUTION FOR FLOW RATE scrolls across the display and toggles with the currently selected decimal point position. Use the ♠ and ♥ buttons to select 1, 0.1, 0.01 or 0.001 units of flow, and then press P to accept and continue. 'Units of flow' are your selected engineering units (I.e. Litres, Gallons etc).
- D \_\_\_\_K FACTOR RANGE scrolls across the display and toggles with the current selection. Use the and buttons to select the most suitable K factor range for your application: 99.9999, 999.999 or 9999.999. Then press P.

13

E \_\_\_\_K FACTOR scrolls across the display and toggles with the currently selected value. Use the ▲ and ➡ buttons to enter the K factor from your flow transducer manufacturer's specifications. Then press P.

If \_ \_ \_ ERROR – REDUCE INPUT RESOLUTION OR TIME scrolls across the display, then the selection of K factor, time units or flow rate resolution has resulted in internal scale factors which exceed the limitations of the controller.

To fix this, the setup returns to 6.2A, allowing you to select a lower display resolution or reduce the time units.

# 6.3 - Averaging

Your controller has input signal averaging, optimising stable measurement.

If the change in input exceeds the averaging window value it will not average, ensuring fast response when there are large differences between readings.

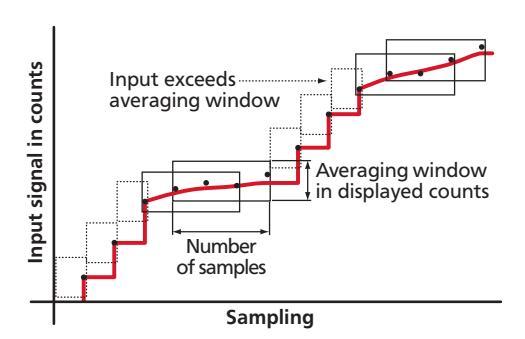

- B \_ \_ \_ AVE SAMPLES scrolls across the display and toggles with the currently selected averaging. Using the ♠ and ♣ buttons, alter the number of input samples that the controller will average, and then press P.

Increasing the number of samples will stabilise measurement, but it will also slow down response rates.

C \_\_\_ AVE WINDOW scrolls across the display and toggles with the currently selected averaging window value. Using the ♠ and ● buttons, alter the signal averaging window. Then press P.

If your input signal contains large noise spikes, you can increase the size of the averaging window to ensure that these are still averaged. However, increasing the window size too far will reduce the ability of the controller to respond quickly to real changes in input signal. Setting **AVE WINDOW** to **0** will give continuous averaging as per the selected averaging samples.

# 6.4 - Total 1 setup

Total 1 can be reset from the security protected F2 menu (see 7.2B) or from a switch connected across the rear Total 1 and Common function pins (see 3.6).

- B \_\_\_ RESOLUTION OF TOTAL 1 IN FLOW UNITS scrolls across the display and toggles with the currently selected Total 1 resolution. Use the ♠ and ♥ buttons to select: X0.1, X1, X10, X100 or X1000, and then press P.

'FLOW UNITS' are your selected engineering units (I.e. Litres, Gallons etc).

- C \_\_\_\_LOW FLOW LIMIT FOR TOTAL 1 scrolls across the display and toggles with the current low flow cutoff value. Inputs below this level will not affect the totalizer for Total 1. Adjust this value using the 
   and 
   buttons, and then press
   P. (To disable this feature, set the Low Flow Limit to 0.)
- D \_\_\_\_ ROLL OVER-TOTAL 1 scrolls across the display and toggles with the current selection. Use the and buttons to choose between OFF and ON, and then press P.

This parameter controls the behaviour of the totalizer when it exceeds its maximum display value (999999 display counts). **ON** - The display will roll over to 0 once it passes its limit. **OFF** - The display will show **OVER** once it passes its limit, and will not roll over to 0.

E \_\_\_\_ BATCHING FROM PROG BUTTON scrolls across the display and toggles with the current selection. Use the → and → buttons to select OFF or ON, and then press P. If this feature is activated, then when the P button is pressed for 2 seconds from the main display, the batch value will be reset to zero.

The batching function is used to display the difference in volume between the current total and the last batch operation. This allows the user to maintain the total in the background, while still allowing set batch amounts to be measured.

Each time the batch function is activated from the P button (or the Batch function pin, see 3.6), the current value of Total 1 is loaded into the Batch Tare register so that the Batch Value equals zero (Batch Value = Total1 – Batch Tare).

## 6.5 - Total 2 setup

Total 2 can be reset from the security protected  $\mathbb{F}_2$  button (see 7.2C) or from a switch connected across the rear Total 2 and Common function pins (see 3.6).

- B \_\_\_ RESOLUTION OF TOTAL 2 IN FLOW UNITS scrolls across the display and toggles with the currently selected Total 2 resolution. Use the ♠ and ♥ buttons to select: X0.1, X1, X10, X100 or X1000, and then press P.

'FLOW UNITS' are your selected engineering units (I.e. Litres, Gallons etc).

- C \_\_\_\_LOW FLOW LIMIT FOR TOTAL 2 scrolls across the display and toggles with the current low flow cutoff value. Inputs below this level will not affect the totalizer for Total 2. Adjust this value using the and buttons, and then press
   P. (To disable this feature, set the *Low Flow Limit* to 0.)
- D \_\_\_\_ ROLL OVER-TOTAL 2 scrolls across the display and toggles with the current selection. Use the and buttons to choose between OFF and ON, and then press P.

This parameter controls the behaviour of the totalizer when it exceeds its maximum display value (999999 display counts). **ON** - The display will roll over to 0 once it passes its limit. **OFF** - The display will show **OVER** once it passes its limit, and will not roll over to 0.

# 6.6 - Display setup

- A \_\_\_ DISPLAY SETUP scrolls across the display and toggles with SKIP. Press P to skip to 6.7, or the button and then P to ENTER display setup.
- B \_\_\_\_LINE 1 DISPLAY SOURCE scrolls across the display and toggles with the currently selected display source for the main display. Use the ♠ and buttons to select: FLOW, TOTAL1, TOTAL2 or BATCH, and then press P.

Selecting **BATCH** will display the difference between the current Total 1 value, and the last batch operation. The batch function can be activated from the  $\mathbb{P}$  button (see 6.4E) or the Batch function pin (see 3.6).

# 6.7 - Analog output setup

N.B. All new units are calibrated before shipping. Recalibration is **only** necessary if settings are wiped or the unit's accuracy requires verification after a long period of use. e.g. 1 year.

- A \_\_\_\_ ANALOG OUTPUT SETUP scrolls across the display and toggles with SKIP.
   If your controller does not have analog output installed, (or you do not wish to configure your analog output now), please press P to skip to 6.8.
   Otherwise, press the to button and then P to ENTER analog output setup.
- C \_\_\_\_LOW SCALE VALUE FOR ANALOG OUTPUT scrolls across the display and toggles with the currently selected low scale value. Use the ♠ and ♥ buttons to enter your cal low position, and then press P. This sets the display value for CAL LOW (as in 6.7F, below).
- D \_\_\_\_ HIGH SCALE VALUE FOR ANALOG OUTPUT scrolls across the display and toggles with the currently selected high scale value. Use the → and → buttons to enter your cal high position, and then press P.
   This sets the display value for CAL HIGH (as in 6.7G, below).
- E \_\_\_ CALIBRATE ANALOG OUTPUT? scrolls across the display and toggles with SKIP. If you do not wish to calibrate your analog output (you shouldn't need to) then press P now to skip to 6.8. If you do then connect a mA or volt meter across the analog output connector (see 3.4). Then press the ♠ button, followed by P, to ENTER analog output calibration mode.
- F \_\_\_\_CAL LOW ANALOG OUTPUT scrolls across the display and toggles with a calibration number shown in internal units (around -16000). Press the or buttons until the multimeter displays your target low output (e.g. 4mA), then press P.

## 6.8 - Serial setup

A \_\_\_ SERIAL SETUP scrolls across the display and toggles with SKIP. If your controller does not have a serial port installed, (or you do not wish to configure your serial options now), please press P to skip to 6.9.

Otherwise, press the button and then to **ENTER** serial setup.

B \_\_\_ SERIAL MODE scrolls across the display and toggles with the currently selected serial mode. Using the ♠ and ♣ buttons, choose either: ASCII (custom ASCII), MODBUS (Modbus/RTU) or RNGR A (Ranger A). Then press P.

➡ If you selected ASCII or MODBUS, skip to 6.8D now.

➡ If you selected RANGER A, continue to 6.8C now.

See Appendix A for more information about the available serial modes.

- E \_\_\_ PARITY scrolls across the display and toggles with the currently selected parity. Using the → and → buttons, select: NONE, ODD or EVEN, and then press P.
- F \_\_\_ SERIAL ADDRESS scrolls across the display and toggles with the currently selected serial address. Use the ♠ and ♥ buttons to alter the serial address, and then press ₱.

The serial address parameter is used to identify a particular device when it is used with other devices in a system. (It applies particularly to **MODBUS** mode when used on an RS485 serial network.) The serial address of the controller must be set to match the serial address defined in the master device.

Refer to Appendix A for more information on serial modes and registers.

# 6.9 - Edit F1 PIN number

- B \_\_\_ ENTER NEW F1 PIN NUMBER scrolls across the display and toggles with the current PIN (default 1). Using the 
  and 
  buttons, enter your new F1 PIN number. Then press 
  to exit to the operational display.

### 7

### **TOTALIZER RESET & SETPOINT SETUP**

The software in your controller will allow you to configure up to 6 setpoints, however full functionality is only supported by setpoints with relay output hardware installed.

(Setpoints with no corresponding relay output hardware may be used as simple LED indicators, if desired. In this case, features requiring relay output functionality will continue to appear in the setup menu, but will be ignored by the controller.)

### 7.1 - Enter F2 PIN number

A Enter setpoint setup mode by pressing and holding the F2 button for 3 seconds.

If an incorrect PIN number is entered, \_\_\_ INCORRECT PIN NUMBER – ACCESS DENIED scrolls across the display and it returns to normal operating mode.

You will have the opportunity to change your PIN number at the end of this section (7.4). If you have forgotten your PIN number, see Section 9.

### 7.2 - Reset totalizers

- A \_\_\_\_RESET TOTALIZERS? scrolls across the display and toggles with SKIP. Press
   P to skip to 7.3, or the to button and then P to ENTER totalizer reset mode.
- B \_\_\_ RESET TOTAL 1 scrolls across the display and toggles with the current selection. Use the and buttons to select YES or NO, and press P to accept. Selecting YES will reset Total 1 to zero.
- C \_\_\_ RESET TOTAL 2 scrolls across the display and toggles with the current selection. Use the and buttons to select YES or NO, and press P to accept. Selecting YES will reset Total 2 to zero.

# 7.3 - Setpoint setup

A \_\_\_\_EDIT SETPOINT scrolls across the display and toggles with SKIP. The software in your controller will allow you to configure up to 6 setpoints, however full functionality is only supported by setpoints with relay output hardware installed.

Press  $\mathbb{P}$  now to skip to 7.4, or use the  $\textcircled{\bullet}$  and  $\textcircled{\bullet}$  buttons to select a setpoint to edit, and then press  $\mathbb{P}$  to enter setpoint setup.

- B \_\_\_ SP SOURCE scrolls across the display and toggles with the current setpoint activation source. Use the 
  and 
  buttons to select one of: FLOW, TOTAL1, TOTAL2 or BATCH, and then press 
  .

Е \_\_\_ HYSTERESIS TYPE scrolls across the display and toggles with the currently selected hysteresis type. Using the 📤 and 🖶 buttons, select either ALARM or **CNTRL** (control), and then press

ALARM - SP VALUE controls setpoint activation point. HYSTERESIS VALUE controls setpoint deactivation point.

CI **Energised Below Energised Above** 

CNTRL - SP VALUE controls setpoint deactivation point. HYSTERESIS VALUE controls setpoint reactivation point.

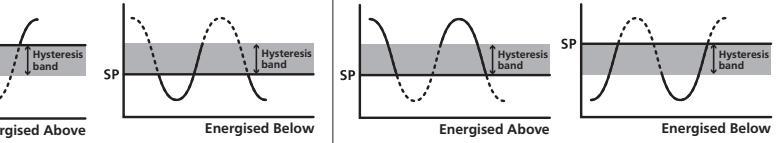

HYSTERESIS VALUE scrolls across the display and toggles with the hyster-F esis value for the selected setpoint. Use the  $(\clubsuit)$  and  $(\clubsuit)$  buttons to adjust this value if required, and then press (P).

The HYSTERESIS VALUE defines the separation band between setpoint activation and deactivation, and will operate as per the HYSTERESIS TYPE setting selected in 7.3E.

G \_\_\_ MAKE DELAY scrolls across the display and toggles with the current delay value for the selected setpoint. Use the  $(\clubsuit)$  and  $(\clubsuit)$  buttons to adjust the delay value (in tenths of a second) as required, and then press P.

This value defines the time delay between setpoint activation, and when the relay turns on. The time is 1/10'th second resolution.

- The step that you proceed to now will depend on what you selected as your н setpoint source in 7.3B.
  - ➡ If you selected FLOW, TOTAL1, or BATCH, skip to 7.3K now.
  - ➡ If you selected TOTAL2, continue to 7.31 now.
- **VOLUMETRIC PULSE** scrolls across the display and toggles with the current L selection. Use the  $\textcircled{\bullet}$  and  $\textcircled{\bullet}$  buttons to select OFF or ON, and then press P.
  - If you selected OFF, skip to 7.3K now.
  - ➡ If you selected ON, continue to 7.3J now.

This function outputs a pulse on the relay when Total  $2 \ge$  Setpoint Value. This will activate the selected relay for a specified length of time (see 7.3J), which can be adjusted in 0.1 second increments to suit the requirements of externally connected devices. This function is useful for feeding volume information to other equipment.

When the selected setpoint is activated in volumetric pulse mode, Total 2 will reset using the calculation: Total = Total - Setpoint Value, and then resume totalizing.

J \_\_\_ PULSE TIME scrolls across the display and toggles with the current selection. Use the and buttons to select your pulse time (from 0.1 to 10.0 seconds), and then press .

Pulse reset requires a minimum of 0.1 seconds. A combination of high input rates and low setpoint values may exceed this limitation, resulting in missed output pulses.

K \_ \_ \_ OPEN ACCESS TO SP VALUE scrolls across the display and toggles with the current direct access permission setting for the selected setpoint. Use the and ➡ to select either YES or NO, and then press P.

When enabled, this option allows the selected setpoint's value to be edited directly after pressing the  $\mathbb{F}_2$  button, without needing to enter a PIN number or go through all of the other options. Each setpoint can individually have this option enabled or disabled. See Section 8.

- L The step that you proceed to now will depend on which setpoint you are editing.
  - ➡ If you are currently editing SP 1, skip to 7.3N now.
  - ➡ If you currently editing SP 2–6, continue to 7.3M now.
- M \_\_\_\_TRAIL SP 1 scrolls across the display and toggles with the current trailing setting for the selected setpoint. Use the and buttons to select OFF or ON, and press P.

If you choose **ON**, the selected setpoint will track the setpoint value of **SP 1**, with the setpoint value of the tracking setpoint becoming an offset value.

N \_\_\_\_EDIT SETPOINT scrolls across the display and toggles with SKIP. You are now back at 7.3A. To edit another setpoint, follow the instructions from 7.3A-N again. If you do not wish to edit another setpoint, press P now to skip to 7.4.

# 7.4 - Edit F2 PIN number

### SETPOINT DIRECT ACCESS

If none of the setpoints have their direct access option enabled then this feature will be disabled and the  $[F_2]$  button will not respond to a short button press. (See 7.3K.)

- A Begin by pressing the F2 button for less than 3 seconds.
- B The name of the first access-enabled setpoint will appear on the display and toggle with the current value for that setpoint. Using the ▲ and ♦ buttons, adjust the selected value. Then press P to accept and continue.
- C The name of the next access-enabled setpoint will appear on the display, along with its setpoint value. Repeat step 8B. The direct access menu will proceed through all access-enabled setpoints in this fashion. Pressing P for the last enabled setpoint will exit and return to the operational display.

### 9

8

### **RESET PIN NUMBERS / VIEW FIRMWARE VERSION**

If you have forgotten your PIN number(s), follow the procedure below to reset both the Calibration and Setpoint PINs to their factory default of 1.

This procedure will also allow you to view the current software installed on your device, which may be required for support purposes.

- A Press ♠, ➡ and ℙ at the same time. (This key combination can be difficult to execute and you may need several tries to get it right.)
- **B** A message will appear on the display, with details of the unit's current software configuration (Product name, Firmware Version, and Macro Version). At the end, you will see **ALL PIN NUMBERS RESET TO 1**
- C Both the F1 PIN number and the F2 PIN number have now been reset to '1'. You can change this, if required, by following the instructions in 6.9 (for F1) and 7.4 (for F2), using '1' to enter each menu initially.

### **APPENDIX A - SERIAL MODES**

# A.1 - Custom ASCII mode

Custom ASCII is a simple, custom protocol that allows connection to various PC configuration tools. ('Custom ASCII' differs from the 'Modbus (ASCII)' protocol used by some devices.) Custom ASCII command strings must be constructed in this order:

# <Start> <Controller Address> <Read/Write Command> <Register Address> <Separator Character> <Data Value> <Message Terminator>

- **Start** Use '**S**' for the start character of a command string (not case sensitive). This must be the first character in the string.
- **Controller Address -** Use an ASCII number from '1' to '255' for the controller address. If the character following the start character is not an ASCII number, then address '0' is assumed. All controllers respond to address '0'.
- **Read/Write Command** Use ASCII '**R**' for read, '**U**' for unformatted read, or '**W**' for write (not case sensitive). Any other character aborts the operation.

In Custom ASCII mode, data is normally read as formatted data (which includes decimals and any text characters that may be selected to show units). However it is also possible to read unformatted data by using a 'U' in the read command. There is no unformatted write command, as when writing to fixed point registers, any decimal point and text characters are ignored.

- **Register Address -** The register address for the read/write operation will be an ASCII number from '1' to '65535'. This character must be specified for a write command, but may be omitted for a read command, (in which case the controller will respond with the data value currently on the display).
- **Separator Character** The separator character can be either a space or a comma, and is used to separate the register address from the data value.
- **Data Value** Must be an ASCII number. The absolute limits for this number are -1000000 to 1000000, but please note that not all registers will accept this range.
- **Message Terminator** This is the last character, and must be either a '\$' (dollar) or an '\*' (asterisk). Neither of these characters should be used elsewhere in the

Α

message string. If '\$' is used, a 50ms minimum delay is inserted before a reply is sent. If '\*' is used, a 2ms minimum delay is inserted before a reply is sent.

#### Custom ASCII Read/Write Examples

| Example       | Description                                                               |  |  |  |
|---------------|---------------------------------------------------------------------------|--|--|--|
| SR\$          | Read display value from all controllers, 50ms delay.                      |  |  |  |
| S15R\$        | Read display value from controller address 15, 50ms delay.                |  |  |  |
| S3U40*        | Read unformatted data in channel 4 from controller address 3, 2ms delay.  |  |  |  |
| S2W2 -10000\$ | Write -10000 to the display register of controller address 2, 50ms delay. |  |  |  |
| SWT CHAN_1\$  | Write ASCII text string Chan_1 to channel 1 text register, 50ms delay.    |  |  |  |

22 Rit Signad

#### **Custom ASCII Registers**

#### 16 Bit Unsigned

| signed                           | 52 bit signed                                                                                                    |                                                                                                    |  |
|----------------------------------|----------------------------------------------------------------------------------------------------|----------------------------------------------------------------------------------------------------|--|
| Function                         | Address                                                                                                    | Function                                                                                                    |  |
| Alarm status (Bit 0=SP1, Bit 1=  | 2                                                                                                    | Process display                                                                                                    |  |
| SP2, Bit 2 =SP3, Bit 3=SP4 etc.) | 3                                                                                                    | Batch result                                                                                                    |  |
| Hysteresis SP1                   | 4                                                                                                    | Flow rate                                                                                                    |  |
| Hysteresis SP2                   | 16                                                                                                    | Total 1                                                                                                    |  |
| Hysteresis SP3                   | 17                                                                                                    | Total 2                                                                                                    |  |
| Hysteresis SP4                   | 6                                                                                                    | Setpoint 1                                                                                                    |  |
| Make delay SP1                   | 7                                                                                                    | Setpoint 2                                                                                                    |  |
| Make delay SP2                   | 8                                                                                                    | Setpoint 3                                                                                                    |  |
| Make delay SP3                   | 9                                                                                                    | Setpoint 4                                                                                                    |  |
| Make delay SP4                   | 34                                                                                                    | D/A scale low value                                                                                                    |  |
|                                  | 36                                                                                                    | D/A scale high value                                                                                                    |  |
|                                  | FunctionAlarm status (Bit 0=SP1, Bit 1=<br>SP2, Bit 2=SP3, Bit 3=SP4 etc.)Hysteresis SP1Hysteresis SP2Hysteresis SP3Hysteresis SP4Make delay SP1Make delay SP2Make delay SP3Make delay SP4 | FunctionAddressAlarm status (Bit 0=SP1, Bit 1=<br>SP2, Bit 2=SP3, Bit 3=SP4 etc.)2Hysteresis SP14Hysteresis SP216Hysteresis SP317Hysteresis SP46Make delay SP17Make delay SP28Make delay SP39Make delay SP436 |  |

**Controller Response** - After the controller has completed a read or write instruction, it responds by sending a carriage return/line feed (CR/LF) back to the host. If the instruction was a read command, the CR/LF follows the last character in the ASCII string. If it was a write command, CR/LF is the only response sent back. The host must wait for this before sending further commands to the controller. If the controller encounters an error, it will respond with a null (0x00) CR/LF.

# A.2 - Modbus (RTU) mode

Modbus (RTU) is an industry standard RTU slave mode that allows connection to a wide range of devices. Modbus registers are all holding registers, and should be accessed via function codes 3 and 6.

Register addresses are displayed in the Modicon<sup>™</sup> 5-digit addressing format. I.e. Register 65=40065 (subtract 1 for direct addressing).

| 16 Bit Unsigned |                                 | 32 Bit Signed (2 x 16 Bit) |         |                      |  |
|-----------------|---------------------------------|----------------------------|---------|----------------------|--|
| Address         | Function                        | LSW                        | MSW     | Function             |  |
| 40001           | Alarm status (Bit 0=SP1, Bit 1= | 40513                      | (40514) | Process display      |  |
|                 | SP2, Bit 2 =SP3, Bit 3=SP4)     | 40515                      | (40516) | Batch result         |  |
| 40065           | Hysteresis SP1                  | 40517                      | (40518) | Flow rate            |  |
| 40066           | Hysteresis SP2                  | 40529                      | (40530) | Total 1              |  |
| 40067           | Hysteresis SP3                  | 40531                      | (40532) | Total 2              |  |
| 40068           | Hysteresis SP4                  | 40535                      | (40536) | Setpoint 1           |  |
| 40071           | Make delay SP1                  | 40537                      | (40538) | Setpoint 2           |  |
| 40072           | Make delay SP2                  | 40539                      | (40540) | Setpoint 3           |  |
| 40073           | Make delay SP3                  | 40541                      | (40542) | Setpoint 4           |  |
| 40074           | Make delay SP4                  | 40587                      | (40588) | D/A scale low value  |  |
|                 | 1                               | 40591                      | (40592) | D/A scale high value |  |

### Modbus (RTU) Registers

# A.3 - Ranger A mode

Ranger A is a continuous output, used to drive remote displays and other instruments in the Rinstrum<sup>™</sup> range. (Ranger is a trade name belonging to Rinstrum Pty Ltd.) Ranger A output strings are constructed as shown:

### <Start> <Sign> <Output Value> <Status> <End>

Start - STX character (ASCII 02)

Sign - Output value sign (space for + and dash for -)

**Output Value -** Seven character ASCII string containing the current output value and decimal point. (If there is no decimal point, then the first character is a space. Leading zero blanking applies.)

**Status -** Single character output value status. 'U'=Under, 'O'=Over, 'E'=Error.

End - ETX character (ASCII 03)

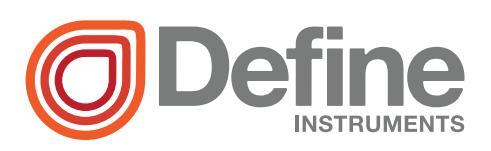

#### **Define Instruments**

#### New Zealand (Head Office)

10B Vega Place, Rosedale, Auckland 0632, New Zealand

> PO Box 245 Westpark Village, Auckland 0661, New Zealand

Ph: +64 (9) 835 1550 Fax: +64 (9) 835 1250

sales@defineinstruments.co.nz

www.defineinstruments.com

United States (Dallas, TX)

Ph: (214) 926 4950

sales@defineinstruments.com

www.defineinstruments.com